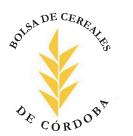

## REGISTRO FISCAL DE OPERADORES EN LA COMPRAVENTA DE GRANOS Y LEGUMBRES SECAS RG1394/02

La Administración Federal de Ingresos Públicos (AFIP) puso a disposición de los productores un servicio de consulta de las operaciones de retenciones de IVA que se encuentran efectivamente reintegradas. Este servicio permite identificar e individualizar cada uno de los mencionados reintegros en la página <u>http://www.afip.gov.ar</u>

Para poder hacer uso del servicio, es necesario contar con una "Clave Fiscal". Para ello deberá ingresar en la opción "Trámites con Clave Fiscal", luego "Registrarse" y por último "Alta de Clave Fiscal".-

#### \*\*\*\*\*\*

Una vez que obtuvo su clave fiscal, deberá habilitar la opción "RG1394-Régimen de devolución de retenciones", este trámite se realiza POR UNICA VEZ. Para ello deberá seguir los siguientes pasos:

### PRIMER PASO

Deberá ingresar a la opción "Trámites con Clave Fiscal", tal como se indica en la Figura 1.-

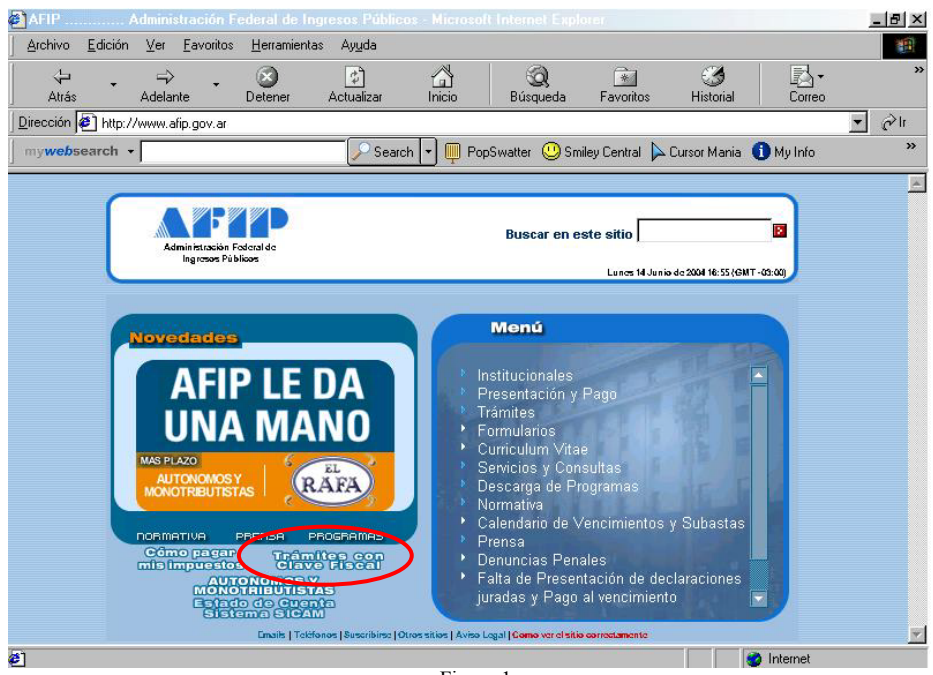

Figura 1

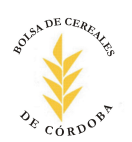

## SEGUNDO PASO

Deberá ingresar a la opción "Usuario con Clave Fiscal habilitada - Ingreso al Sistema"

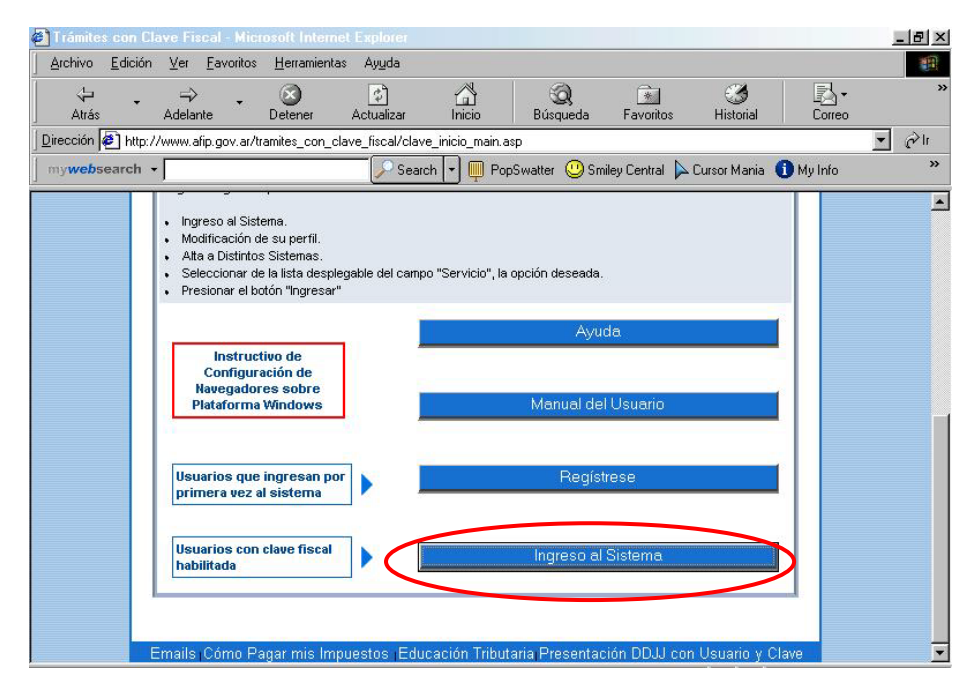

### **TERCER PASO**

Ingrese el número de CUIT y clave (tal como lo solicita la pantalla) y presione <Aceptar>

|                  | Administración Foderal de<br>Ingresos Públicos | Buscar en este sit             | io B           |
|------------------|------------------------------------------------|--------------------------------|----------------|
|                  | 1                                              | Ingreso a Servicios            |                |
|                  |                                                | Ś                              | Ayuda on linca |
|                  |                                                | Por favor, complete los datos: |                |
|                  | $\langle$                                      | CUIT/CUIL/CDI:                 |                |
| 1 <u> </u><br>8] |                                                | Aceptar                        |                |

Figura 3

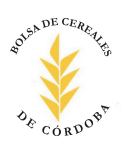

Consultas de reintegros ONLINE RG1394/02 – Registro Fiscal de Operadores

## CUARTO PASO

Ingrese a la opción "Modificación de su perfil"

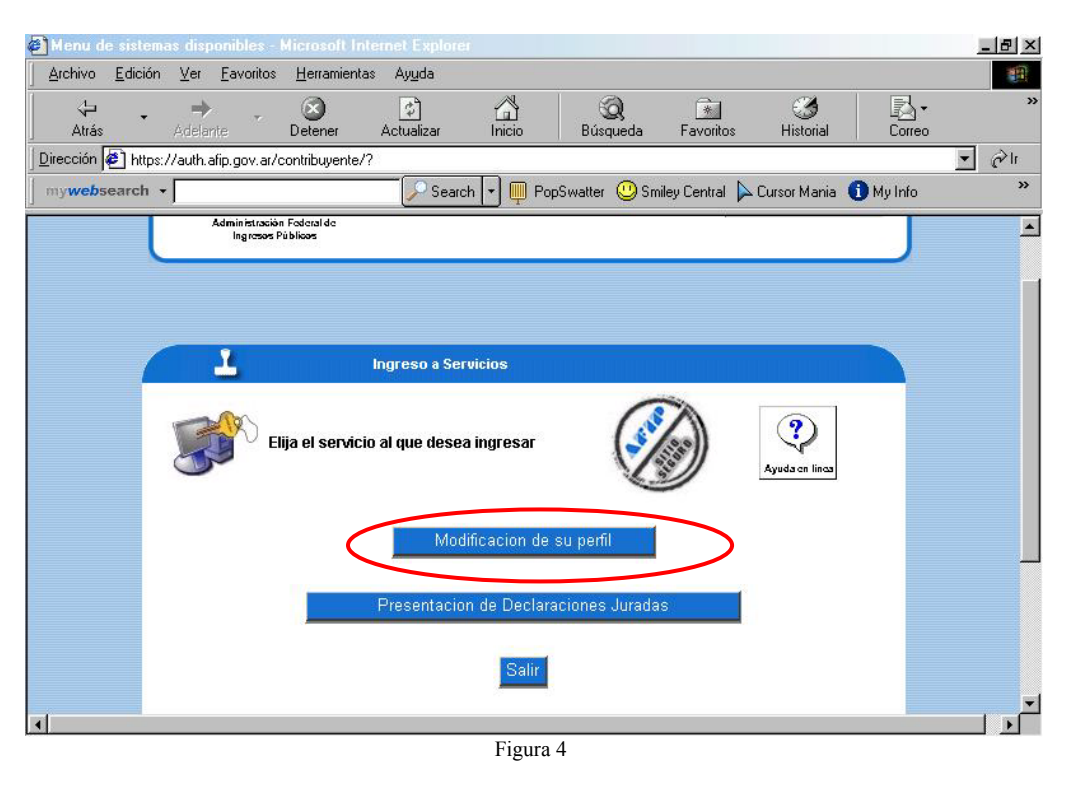

## **QUINTO PASO**

Ingrese a la opción "Alta a distintos sistemas"

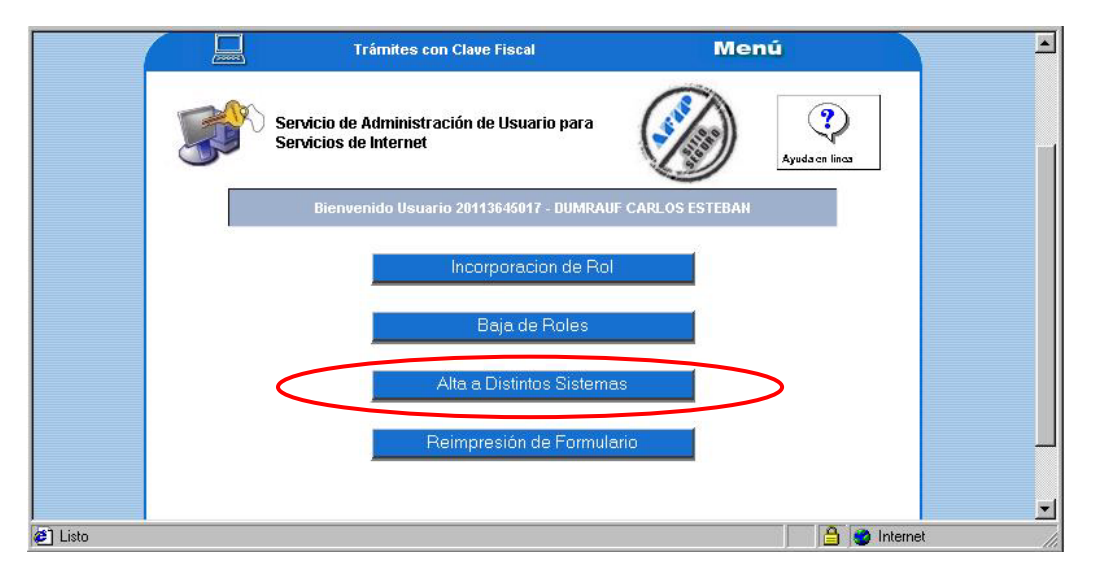

Figura 5

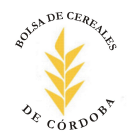

## SEXTO PASO

*Elija la opción "RG1394 – Régimen de devolución de retenciones" como se muestra en la figura 6, y seleccione la opción "Ingresar".-*

|                                     | Trámites con Clave Fiscal                                                                                                    | Menú                  |                           |
|-------------------------------------|----------------------------------------------------------------------------------------------------|-----------------------|---------------------------|
| Datos d<br>A tra<br>sistema<br>CUIT | Servicio de Administración de Usuario para<br>SICAM - Plan de Facilidades para Autónomos y N<br>Presentación de Declaraciones Juradas<br>RG Nro. 1394 - Régimen de Devolución de Reter<br>GTL/Kontas<br>Ventanilla Electrónica<br>Participaciones societarias - RG4120<br>te R.G. 1.639 Cancelación de Deudas con Estimulos<br>Terceros Intervinientes<br>Productores de Seguros<br>Pagos a Proveedores<br>Solicitud de exclusion total/parcial (Regimenes d | Monotributistas       |                           |
| Servicio                            | SICAM - Plan de Facilidades para Autónomos y l                                                                                                    | Monotributistas (*) 🛙 | (*)<br>Jatos Obligatorios |
|                                     | Ingresar Li                                                                                                    | mpiar                 |                           |
| _                                   | Fig                                                                                                    | ura 6                 |                           |

Una vez efectuada esta operación debe <u>CERRAR LA PÁGINA</u> y volver a ingresar. De esta manera ya quedó habilitada la opción "RG1394 – Régimen de devolución de retenciones"

\*\*\*\*\*\*

# **CONSULTA DETALLE DE REINTEGROS DE IVA**

- 1. Ingresar a la opción "Trámites con Clave Fiscal" (ver Figural)
- 2. Ingresar a la opción "Usuario con Clave Fiscal habilitada Ingreso al Sistema" (ver Figura2)
- 3. Ingresar CUIT y clave tal como lo solicita el sistema (ver Figura3)

Una vez efectuados estos 3 pasos se habilita una nueva opción en el sistema (como puede verse en la Figura7) que se denomina *Régimen de devolución de retenciones (RG1394)* 

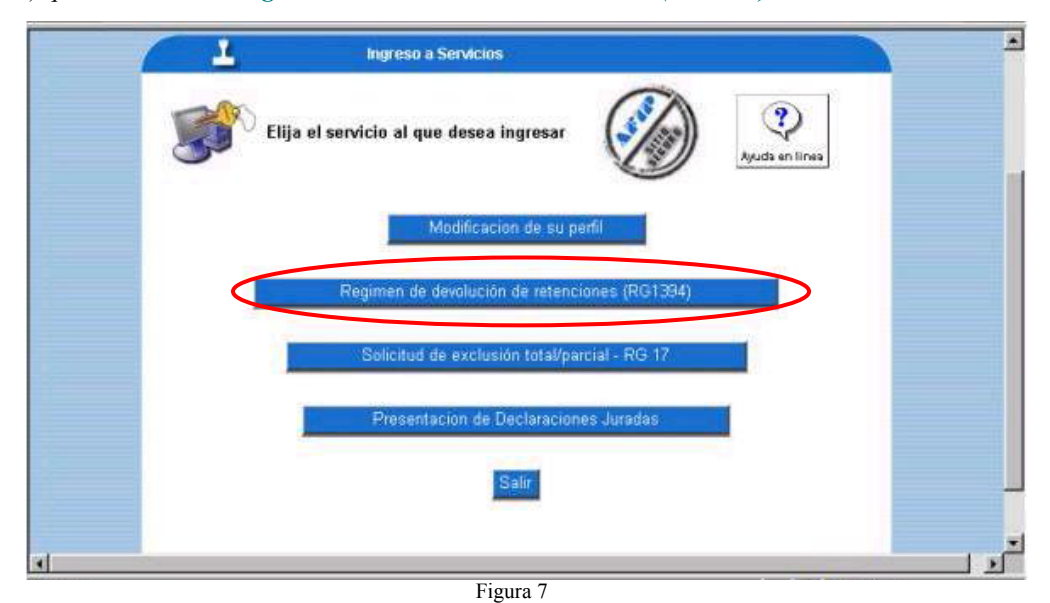

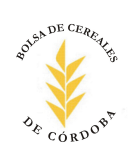

Ingresando a la opción podrá visualizar las operaciones por mes (Figura 8)

|      | RG Nro.1394 - REGIMEN DE DI            | VOLUCION DE RETENCIONES                  |  |
|------|----------------------------------------|------------------------------------------|--|
| CUIT | Consulta po<br>SOCIEDAD ANONIMA        | r Productor                              |  |
|      | -                                      | (173)                                    |  |
|      | Pa<br>Seleccione la fecha acerca de la | jos<br>cual desea obtener mayor detalle. |  |
|      |                                        |                                          |  |
|      | Pecha<br>20/12/2003                    | Cantidad 12                              |  |
|      | 23/01/2004                             | 7                                        |  |
|      | 17/03/2004                             | 14                                       |  |
|      | 25/04/2004                             | 23                                       |  |
|      | 21/05/2004                             | 18                                       |  |
|      |                                        |                                          |  |

Al hacer doble click en la fecha, mostrará el detalle de las operaciones reintegradas.-

| a de envio :<br>banco | Importe   | Fecha<br>Comprobante | Operación   |
|-----------------------|-----------|----------------------|-------------|
| 09/01/200             | 3.376,80  | 19/09/2003           | 10104742916 |
| 09/01/200             | 1,534,28  | 25/09/2003           | 10104742952 |
| 09/01/200             | 1.360,28  | 26/09/2003           | 10104742966 |
| 09/01/2004            | 8,17      | 29/09/2003           | 10104742836 |
| 09/01/2004            | 2.157,48  | 30/09/2003           | 10104742997 |
| 09/01/2004            | 689,58    | 02/10/2003           | 10104906406 |
| 09/01/2004            | 2.258,81  | 03/10/2003           | 10104906404 |
| 09/01/2004            | 3.048,68  | 06/10/2003           | 10104906414 |
| 09/01/2004            | 2.205,53  | 10/10/2003           | 10104906453 |
| 09/01/2004            | 3.794,70  | 20/10/2003           | 10104906499 |
| 09/01/2004            | 6.059,89  | 24/10/2003           | 10104906520 |
| 09/01/2004            | 1,368,68  | 28/10/2003           | 10104906535 |
|                       | 27.862,88 | Total                |             |